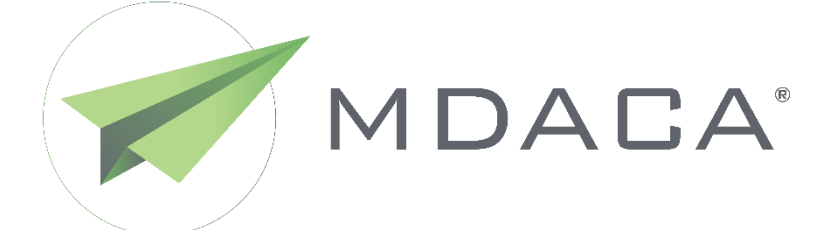

# INFORMATION TECHNOLOGY (IT) MULTIPLATFORM DATA ACQUISITION, COLLECTION AND ANALYTICS (MDACA) SYNTHETIC DATA ENGINE USER GUIDE

Version 2.0

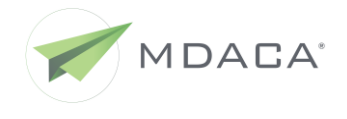

#### BACKGROUND

Powered by Spin Systems Inc. (SpinSys), Multiplatform Data Acquisition, Collection and Analytics (MDACA) is a copyright of SpinSys. All other copyrights, trademarks, and trade names are the property of their respective owners.

Please visit http://mdaca.io/terms/ for our terms of use and http://mdaca.io/privacy/ for our privacy policy.

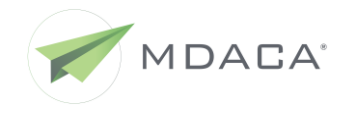

### TABLE OF CONTENTS

| 1 | Purp  | ose and (   | Overview                   | 1  |
|---|-------|-------------|----------------------------|----|
| 2 | Synth | netic Data  | a Generation               | 2  |
|   | 2.1   | Param       | eters Setup                | 4  |
|   |       | 2.1.1       | Random Mode                | 5  |
|   |       | 2.1.2       | Independent Attribute Mode | 6  |
|   |       | 2.1.3       | Correlated Attribute Mode  | 7  |
| 3 | Repo  | orting Issu | ues and Technical Support1 | 14 |

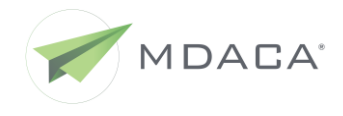

## LIST OF FIGURES

| Figure 1: Choose File                                    | . 2 |
|----------------------------------------------------------|-----|
| Figure 2: Create Dataset                                 | . 2 |
| Figure 3: Uploaded Data Section                          | . 3 |
| Figure 4: Choose Generation Mode                         | . 4 |
| Figure 5: Random Mode                                    | . 5 |
| Figure 6: Epsilon Parameter                              | . 6 |
| Figure 7: Correlated Attribute Mode                      | . 7 |
| Figure 8: Next Button to Generate Data                   | . 8 |
| Figure 9: My Synthetic Dataset                           | . 9 |
| Figure 10: Indicator Synthetic Data Generation Completed | . 9 |
| Figure 11: Data Comparison Option                        | 10  |
| Figure 12: Histogram Comparison                          | 11  |
| Figure 13: Heatmap Comparison                            | 12  |
| Figure 14: Download Synthetic Data                       | 13  |

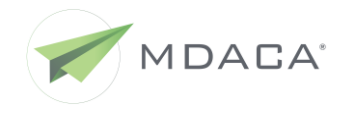

# **1 PURPOSE AND OVERVIEW**

MDACA (Multiplatform Data Acquisition, Collection and Analytics) is a scalable big data suite of applications for data acquisition, storage, and access. The MDACA data de-identification and synthetic data generation tools that are available within the MDACA product suite provide end-to-end capabilities for anonymization of sensitive data and generation of shareable, synthetic data sets.

This document is a technical user guide for analysts, data scientists and data owners looking to generate synthetic data with high level of statistical fidelity and strong privacy guarantees.

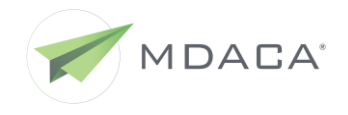

# 2 SYNTHETIC DATA GENERATION

The MDACA Synthetic Data Generator is a web-based tool for taking in a de-identified data set as input and generating a synthetic dataset as output that is structurally and statistically similar to the de-identified data set.

Click the topmost green button to select the CSV file from your local directory for upload. You may optionally assign the file a label so that it can be easily re-used later. See Figure 1.

| Upload New Datase                                    | Browse Existing                  |            | Syr                           | Synthetic Data           |                                     |                                                                       |  |  |  |
|------------------------------------------------------|----------------------------------|------------|-------------------------------|--------------------------|-------------------------------------|-----------------------------------------------------------------------|--|--|--|
| Select the .csv you'd like<br>MDACA SDE for synthes  | to import into Diabetes          | Healthcare | End                           | Nin                      | ~                                   |                                                                       |  |  |  |
|                                                      | en Breast Cancer                 | Biology    | Engine                        |                          |                                     |                                                                       |  |  |  |
|                                                      | Earthquake                       | Physics    | MDACA SDE<br>our library of e | allows yo<br>existing sy | u to upload exi<br>ynthetic datasel | sting datasets for synthesis. You can also browse<br>ts for your use. |  |  |  |
|                                                      | Set Customer Personality         |            |                               |                          |                                     |                                                                       |  |  |  |
| My Datasets<br>Click "Create Dataset" abo<br>My Data | ve to add new datasets.          |            |                               |                          |                                     |                                                                       |  |  |  |
| Wine Quality                                         | Created On: 04/01/2022, 18:20:39 | •          |                               | CSV                      | Versions:                           | Wine Quality Seed 100                                                 |  |  |  |
| Adult SSN                                            | Created On: 04/01/2022, 18:44:14 | •          |                               | CSV                      | Versions:                           |                                                                       |  |  |  |

Figure 1: Choose File

After the file has been selected, click the **Upload Data** button to upload the file to the server. The time to upload the file will vary depending on the size of the file. See Figure 2.

| Opi                                       |                                                              |
|-------------------------------------------|--------------------------------------------------------------|
| Selec<br>MDA                              | t the .csv you'd like to import into<br>CA SDE for synthesis |
|                                           | No file chosen                                               |
| <da< td=""><td>ataset Name&gt;</td></da<> | ataset Name>                                                 |
|                                           |                                                              |

Figure 2: Create Dataset

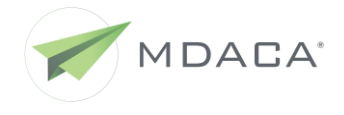

After the CSV file has been uploaded, the **Uploaded data** section of the page displays the top 100 rows of the de-identified CSV file in a paginated format. Check for any missing attribute values and inadvertent exposure of PHI/PII, sensitive information. See Figure 3.

| Comparison Histogram Comparison Heatmap Comparison Download | ad Raw |
|-------------------------------------------------------------|--------|
|-------------------------------------------------------------|--------|

#### Uploaded data (top 100 rows)

Show 10 ✓ entries Search: fixed acidity volatile acidity citric acid residual sugar chlorides free sulfur dioxide total sulfur dioxide density \$ \$ \$ **\$**\$ \$ **\$**\$ \$ \$ \$, 11.2 0.28 0.56 1.9 0.075 17 60 0.998 0.9971 10.2 0.42 0.57 0.07 4 10 3.4 9.7 0.32 0.54 2.5 0.094 28 83 0.9984 9.3 0.32 0.57 2 0.074 27 65 0.9969 9.3 0.44 0.107 0.9978 0.39 2.1 34 125 0.9986 8.9 0.62 0.18 3.8 0.176 52 145 8.9 0.62 0.19 3.9 0.17 51 148 0.9986 8.9 0.48 0.077 0.22 1.8 29 60 0.9968 8.8 0.61 0.3 2.8 0.088 17 46 0.9976 0.074 8.8 0.66 0.26 1.7 4 23 0.9971 4 ×. Showing 1 to 10 of 100 entries 2 3 5 10 Next Previous 1 4 Column count: 12. Row count: 1599

Figure 3: Uploaded Data Section

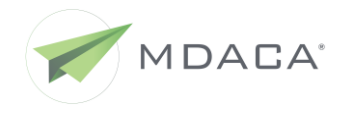

#### 2.1 Parameters Setup

Once complete, a Generation Mode must be chosen. See Figure 4.

| Raw Dataset Data                                                                                                    |                                                                                                    |                                                                                                    |                                                                                                    |                                                                                                    |            |                                                                             |      |     | Dow                                    | nload Rav                                    | / Data   |
|----------------------------------------------------------------------------------------------------|----------------------------------------------------------------------------------------------------|----------------------------------------------------------------------------------------------------|----------------------------------------------------------------------------------------------------|----------------------------------------------------------------------------------------------------|------------|-----------------------------------------------------------------------------|------|-----|----------------------------------------|----------------------------------------------|----------|
| Senerate Synthetic Data<br>Rec. wooe.<br>P Random Mode<br>The fastest method for<br>generating synthetic data. In<br>this mode, the generator will<br>not attempt to retain the<br>statistical distribution of data<br>or correlation between<br>attributes.<br>P Independent attribute<br>node<br>The generator performs a<br>frequency-based (number of<br>occurrences) estimation of<br>the distribution of attributes.<br>This ensures the statistical<br>distribution of data in the<br>input (de-identified) data set<br>is retained in the synthetic<br>data set.<br>P Correlated attribute<br>accurate synthetic data<br>generation mode. In addition<br>to retaining the statistical<br>distribution of data, the<br>generated data also<br>maintains any existing<br>statistical correlation | Uploaded dat<br>Show 10 • en<br>ssn • •<br>997-79-2488<br>980-24-0087<br>973-10-6059<br>963-92-6046<br>952-70-0047<br>948-85-0364<br>942-85-0883<br>934-20-5416<br>931-00-1834<br>918-13-3662<br>Showing 1 to 10 of S<br>Column count: 7. Ref | a (top 100<br>tries<br>28<br>39<br>49<br>37<br>25<br>43<br>31<br>28<br>31<br>28<br>42<br>9 entries<br>ww count: 99. | education<br>education<br>Bachelors<br>Bachelors<br>9th<br>Some-college<br>HS-grad<br>Doctorate<br>9th<br>Bachelors | marital-status     Never-married     Married-spouse-absent     Divorced     Never-married     Divorced     Divorced     Married-civ-spouse | ¢ ≎<br>¢ ≎ | relationship Not-in-family Unmarrie Own-child Unmarrie Husband Unmarrie 1 2 | Sear | ch: | ++++++++++++++++++++++++++++++++++++++ | income<br>=50K<br>=50K<br>=50K<br>=50K<br>10 | ¢¢<br>¢¢ |

Figure 4: Choose Generation Mode

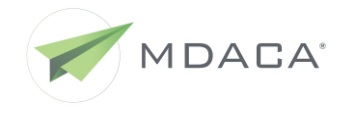

#### 2.1.1 Random Mode

**Random mode** is the fastest method for generating synthetic data. In this mode, the generator will not attempt to retain the statistical distribution of data or correlation between attributes. The data generator will generate random, type-consistent values for each attribute. For string attributes, the random string generated will always fall within the observed range of string lengths within the dataset. Attributes with less than 20 distinct or unique values are identified as **Categorical attributes**. When a particular attribute is repeated in the dataset, it will not be marked as a categorical attribute. However, the analyst can override this behavior by selecting or deselecting the checkbox for that attribute. See Figure 5.

| My Synthesized   | Data                                    |                                  |                  |                                                    |
|------------------|-----------------------------------------|----------------------------------|------------------|----------------------------------------------------|
| our custom label | for this dataset/parameter comb         | ination.                         |                  |                                                    |
| Column<br>Header | Select Attributed With<br>Unique Values | Select Categorical<br>Attributed | Select Data Type | Input random mode                                  |
| ssn              |                                         |                                  | SocialSecurityNu | N =                                                |
| age              |                                         |                                  | Integer          | 99<br>Number of output rows.                       |
| education        |                                         |                                  | String           | Seed =                                             |
| marital-status   |                                         | •                                | String           | Seed of the random number generator. The same seed |
| relationship     |                                         | •                                | String           | value will always generate the<br>same results.    |
| sex              |                                         | •                                | String           | Next (Generate Data)                               |
| income           |                                         |                                  | String           |                                                    |

Figure 5: Random Mode

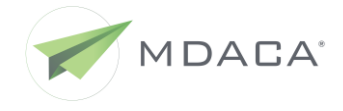

### 2.1.2 Independent Attribute Mode

In the **Independent Attribute mode**, the generator performs a frequency-based (number of occurrences) estimation of the distribution of attributes. This ensures the statistical distribution of data in the input (de-identified) data set is retained in the synthetic data set. The precision of how well the distribution of numerical attributes is captured in the generated data set can be refined with the **Histogram Size** parameter that is set to 20 by default. As each attribute is assumed to be independent of others, any correlation between attributes is ignored in this mode of data generation.

In the Independent Attribute mode, the **Epsilon** parameter can be used for generating privacypreserving synthetic data sets. The Epsilon parameter value can vary between 0 and 1, with lower values (closer to zero), enforcing higher levels of privacy. Set the Epsilon value to 0 for turning off differential privacy. See Figure 6.

| Parameters<br>Model Name | s setup                                 |                                  |                  |                                                                  |
|--------------------------|-----------------------------------------|----------------------------------|------------------|------------------------------------------------------------------|
| My Synthesized           | Data                                    |                                  |                  |                                                                  |
| Your custom label        | I for this dataset/parameter comb       | ination.                         |                  |                                                                  |
| Column<br>Header         | Select Attributed With<br>Unique Values | Select Categorical<br>Attributed | Select Data Type | Input independent                                                |
| ssn                      |                                         |                                  | SocialSecurityNL | N =                                                              |
|                          |                                         |                                  |                  | 99                                                               |
| age                      |                                         |                                  | Integer          | Number of output rows.                                           |
| education                |                                         |                                  | String           | Histogram size                                                   |
| marital-status           |                                         |                                  | String           | Number of histogram bins for<br>numerical attributes.            |
| relationship             |                                         |                                  | String           | Epsilon                                                          |
| sex                      |                                         |                                  | String           | Noise parameter in differential<br>privacy. Must have a positive |
| income                   |                                         |                                  | String           | value. Lower values correspond to more noise.                    |
|                          |                                         |                                  |                  | Seed =                                                           |
|                          |                                         |                                  |                  | 0                                                                |
|                          |                                         |                                  |                  | Seed the randomness state to<br>generate predictable results.    |
|                          |                                         |                                  |                  | Next (Generate Data)                                             |

Figure 6: Epsilon Parameter

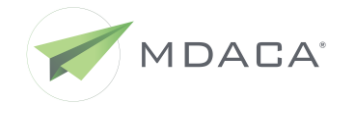

#### 2.1.3 Correlated Attribute Mode

**Correlated Attribute mode** is the slowest but most accurate synthetic data generation mode. In addition to retaining the statistical distribution of data, the generated data also maintains any existing statistical correlation between categorical attributes. The generator uses a Bayesian Network (BN) to model the relationship between correlated attributes in the input dataset. Depending on the extent and number of correlated attributes, and total number of categorical attributes in the input data set, data generation times may exceed a reasonable time limit.

The **Maximum Degree** parameter can be lowered to 2 or 1 from the default value of 3 to reduce compute time.

For data with many columns, computation of the network is divided into partitions. The size of these partitions can be controlled with the **Partition Size** parameter, serving as an optional accuracy-speed tradeoff.

The differential privacy parameter settings for the Independent Attribute mode are also applicable and relevant to the Correlated Attribute mode. See Figure 7.

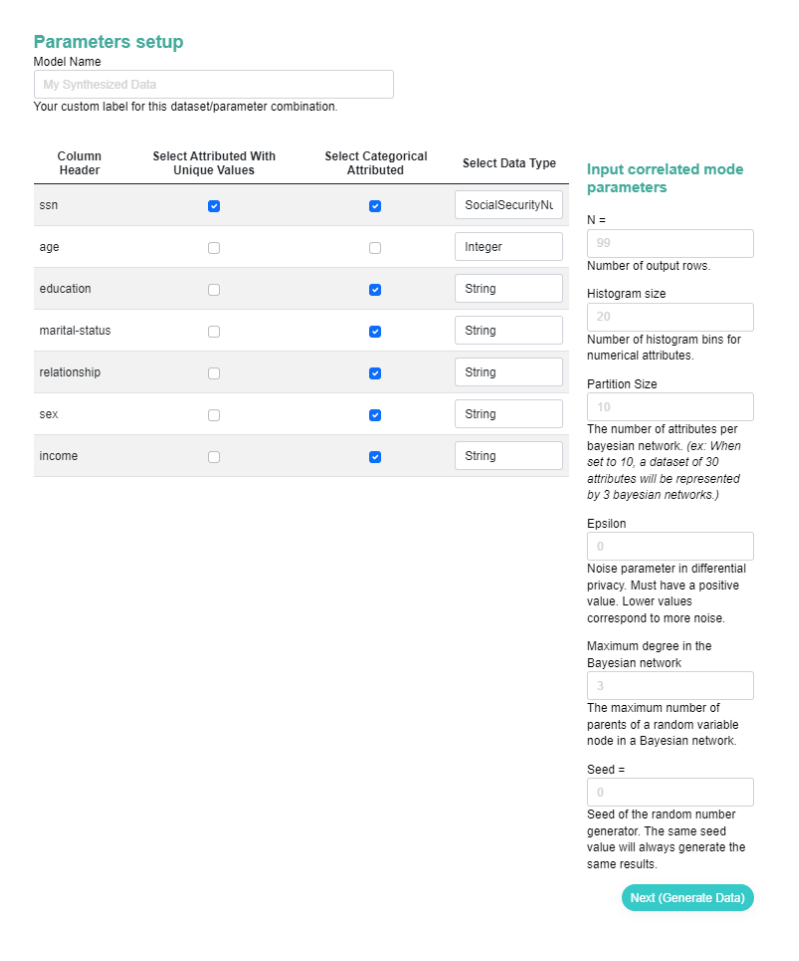

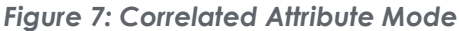

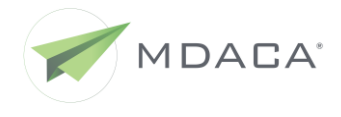

MDACA Data De-Identification and Synthetic Data Engine User Guide Release date: 08/19/2022 Version: 2.0

After all the parameters have been set for the chosen data generation mode (Correlated Attribute Mode chosen below), click the **Next** (Generate Data) button. See Figure 8.

generator. The same seed value will always generate the same results.

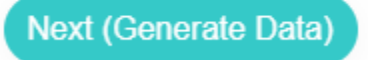

Figure 8: Next Button to Generate Data

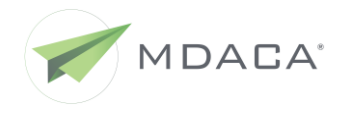

The system will redirect you to the Home page, where your uploaded dataset, as well as any prior uploads, are displayed. Shown as a horizontal row is the file you uploaded, as well as the label you assigned it. Below this, are various runs of the file, each with their own configurations as selected on the **Parameter Settings** page navigated to earlier within these steps. See Figure 9.

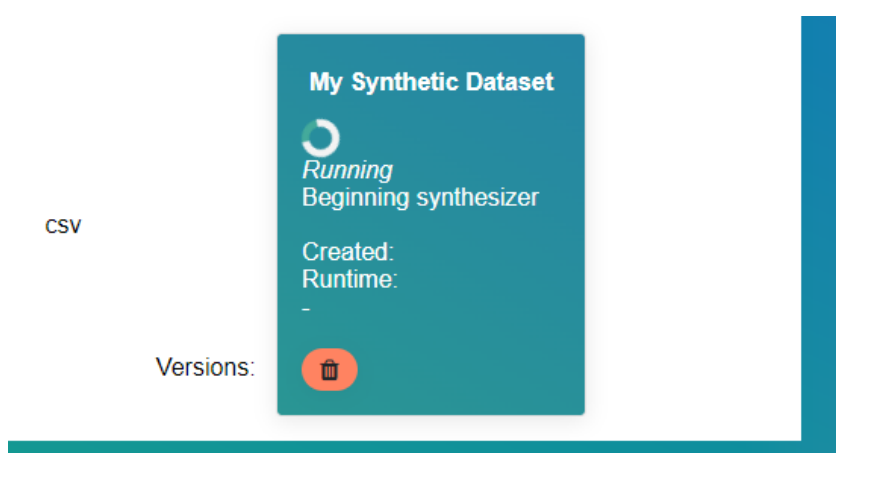

Figure 9: My Synthetic Dataset

Additionally, running datasets will provide information on duration of processing and details on the process currently running. A moderately sized dataset should take a few seconds to complete in the random and independent modes, and around one minute to complete in correlated attribute mode. Once complete, an "eyeball" icon will appear - the synthetic data generation is now complete and a full input (de-identified) to output (synthetic) data set comparison report is displayed on the screen. See Figure 10.

| Wine Quality Red 2 | Created On: 04/01/2022, 19:35:08 | •) 🐨 | csv<br>Versions: | My Synthetic Dataset<br>Complete<br>Created:<br>Runtime:<br>114 s |
|--------------------|----------------------------------|------|------------------|-------------------------------------------------------------------|

Figure 10: Indicator Synthetic Data Generation Completed

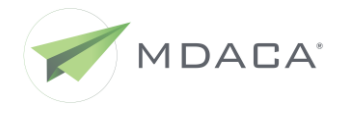

The **Data Comparison** option, selected by default, displays the first 100 rows from the original data set and the generated synthetic data set in a paginated format. Inspect the synthetic data set to see if the any rows from the original, sensitive data set can be identified. See Figure 11.

| My Synthetic Dataset                                                                                                    |                    |             |                  |                |                     |                      |              |         |                 |      |
|----------------------------------------------------------------------------------------------------|--------------------|-------------|------------------|----------------|---------------------|----------------------|--------------|---------|-----------------|------|
|                                                                                                    | Data Compar        | ison His    | togram Compariso | n Heatm        | nap Comparison      |                      |              |         | oad Synthetic I |      |
| Data comparison: input vs. synthetic (Correlated Attribute Mode)<br>Original data (top 100 rows)<br>Show 10 ventries search: |                    |             |                  |                |                     |                      |              |         |                 |      |
| fixed acidity                                                                                                    | volatile acidity 🍦 | citric acid | residual sugar 🍦 | chlorides<br>🜲 | free sulfur dioxide | total sulfur dioxide | density<br>♦ | PH<br>¢ | sulphates       | alco |
| 11.2                                                                                                    | 0.28               | 0.56        | 1.9              | 0.075          | 17                  | 60                   | 0.998        | 3.16    | 0.58            | 9.8  |
| 10.2                                                                                                    | 0.42               | 0.57        | 3.4              | 0.07           | 4                   | 10                   | 0.9971       | 3.04    | 0.63            | 9.6  |
| 9.7                                                                                                    | 0.32               | 0.54        | 2.5              | 0.094          | 28                  | 83                   | 0.9984       | 3.28    | 0.82            | 9.6  |
| 9.3                                                                                                    | 0.32               | 0.57        | 2                | 0.074          | 27                  | 65                   | 0.9969       | 3.28    | 0.79            | 10.7 |
| 9.3                                                                                                    | 0.39               | 0.44        | 2.1              | 0.107          | 34                  | 125                  | 0.9978       | 3.14    | 1.22            | 9.5  |
| 8.9                                                                                                    | 0.62               | 0.18        | 3.8              | 0.176          | 52                  | 145                  | 0.9986       | 3.16    | 0.88            | 9.2  |
| 8.9                                                                                                    | 0.62               | 0.19        | 3.9              | 0.17           | 51                  | 148                  | 0.9986       | 3.17    | 0.93            | 9.2  |
| 8.9                                                                                                    | 0.22               | 0.48        | 1.8              | 0.077          | 29                  | 60                   | 0.9968       | 3.39    | 0.53            | 9.4  |
| 8.8                                                                                                    | 0.61               | 0.3         | 2.8              | 0.088          | 17                  | 46                   | 0.9976       | 3.26    | 0.51            | 9.3  |
| 8.8                                                                                                    | 0.66               | 0.26        | 1.7              | 0.074          | 4                   | 23                   | 0.9971       | 3.15    | 0.74            | 9.2  |
| Showing 1 to 10 of                                                                                                    | f 100 entries      |             |                  |                |                     | Previous 1 2         | 3 4          | 5       | . 10 N          | lext |

Figure 11: Data Comparison Option

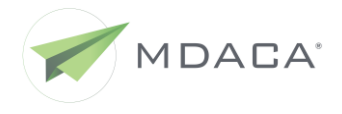

Click the **Histogram Comparison** menu option to compare the estimated per-attribute distribution of the de-identified data set with those from the synthetic data set. See Figure 12.

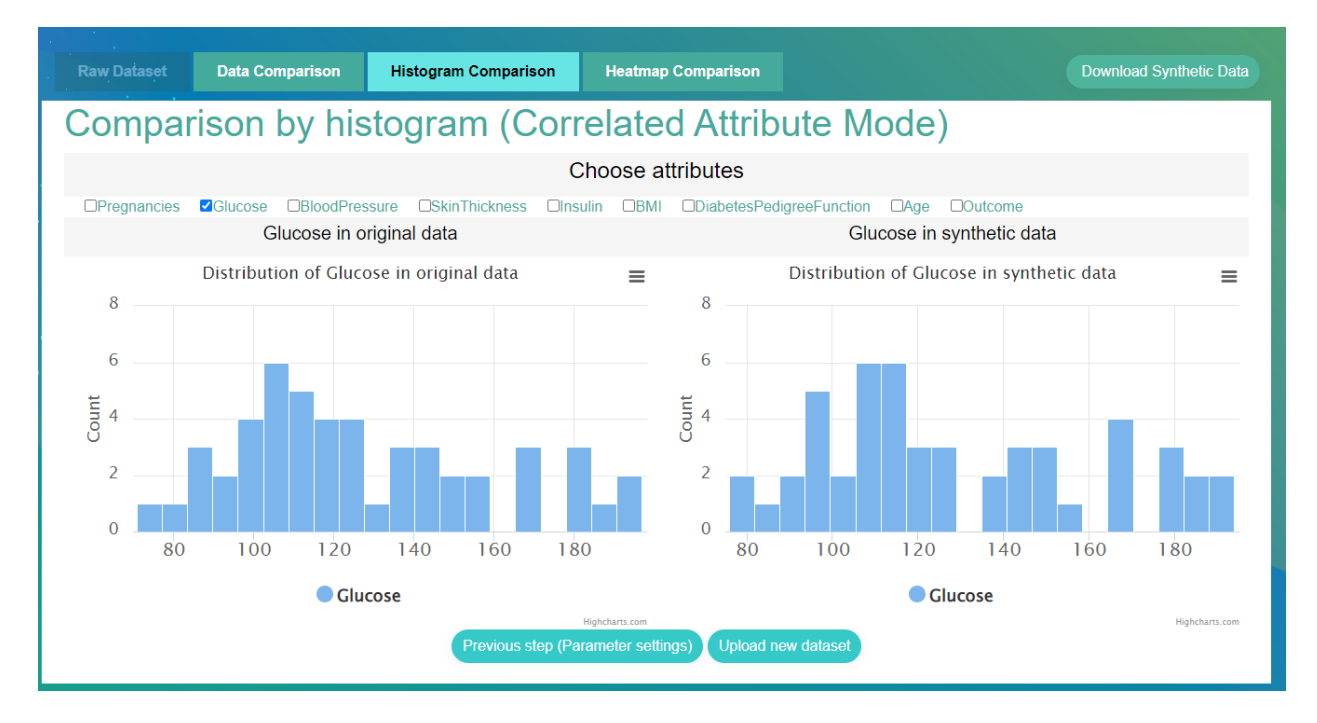

Figure 12: Histogram Comparison

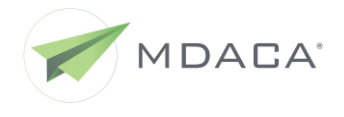

Click the **Heatmap Comparison** menu option to view a pair-wise attribute correlation comparison for the de-identified data set and the synthetic data set. The color-coded, heatmap index value is a numerical measure of the strength of correlation between attributes. See Figure 13.

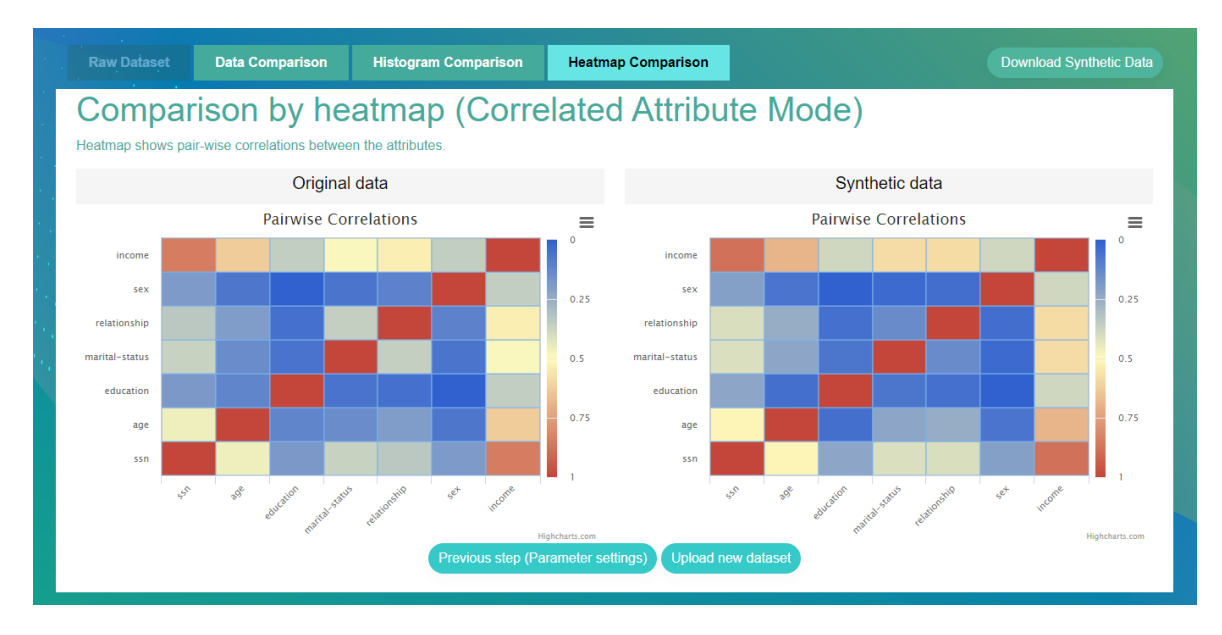

Figure 13: Heatmap Comparison

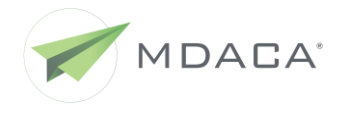

Following an inspection of the comparison reports, download the synthetic data set (.csv file) to a local directory location by clicking the **Download Synthetic Data** link in the left menu bar.

Optionally, clicking the **Download Dataset Data** link in the left menu bar will download the dataset description file describing the statistical model used for synthetic data generation. See Figure 14.

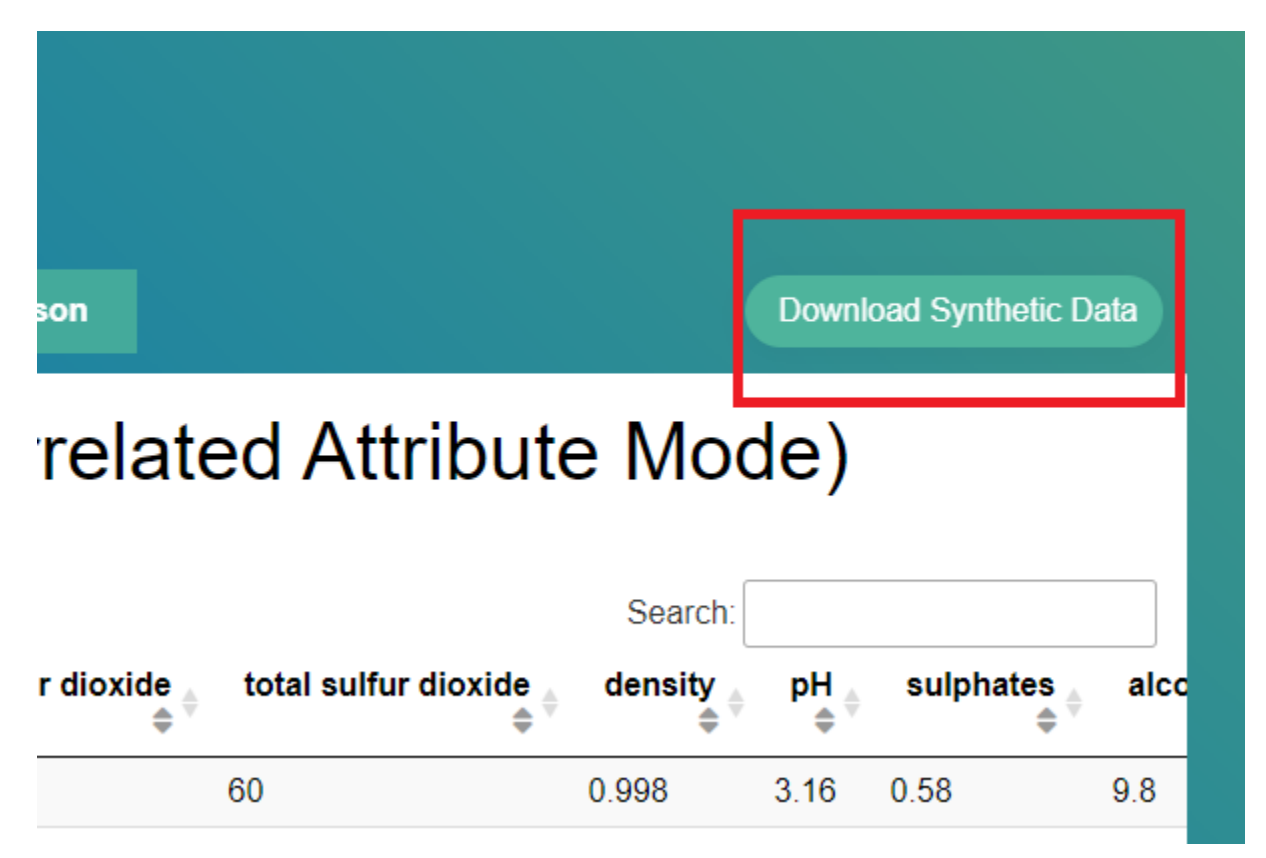

#### Figure 14: Download Synthetic Data

**NOTE:** At every step of the data generation process, the user has the option to return to the previous step or completely exit the process and start over with a new dataset.

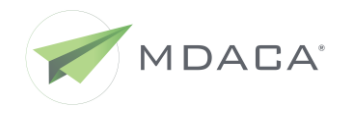

MDACA Data De-Identification and Synthetic Data Engine User Guide Release date: 08/19/2022 Version: 2.0

# **3 REPORTING ISSUES AND TECHNICAL SUPPORT**

In the event you encounter a technical issue, please submit a ticket to our service desk at mdaca\_support@spinsys.com.